## How to Map a Network Drive in Windows 10

1. Open File Explorer and select This PC.

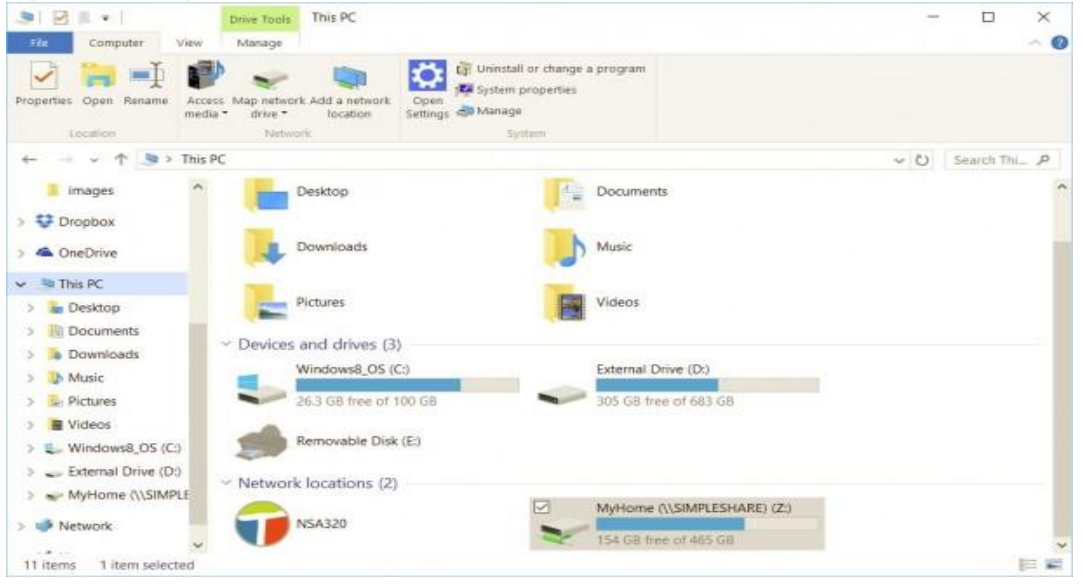

2. Click the Map network drive drop-down in the ribbon menu at the top, then select "Map network drive." (This is under the Computer tab, which should open automatically when you go to This PC, as above.)

| 🍠 🛛 🗐 🔳 🔹 🛛 This PC                           |                          |                  | o x         |
|-----------------------------------------------|--------------------------|------------------|-------------|
| File Computer V                               | iew                      |                  | ~ 0         |
| Properties Open Renew                         | work drive               | ram              |             |
| Create a shortcut to folder or computer of    | a shared                 | ~ Ŭ  s           | earch Thi P |
| 🖈 Quick access                                | Folders (6)              |                  |             |
| <ul> <li>Dropbax</li> <li>OneDrive</li> </ul> | Desktop                  | uments           |             |
| This PC                                       | Downloads                | ic               |             |
| Network                                       | Pictures Vide            | 105              |             |
|                                               | ~ Devices and drives (3) |                  |             |
|                                               | Windows8_OS (C:)         | mal Drive (D:)   |             |
|                                               | Removable Disk (E)       | us mee of 663 08 |             |
| 9 items                                       |                          |                  | (F #        |

## How to Map a Network Drive in Windows 10

3. Select the drive letter you want to use for the network folder, then hit Browse.

| Specify th | e drive letter for the connection and the f | folder that you | want to connect | t to:       |
|------------|---------------------------------------------|-----------------|-----------------|-------------|
| Drive:     | Z: ~                                        |                 |                 |             |
| Folder:    | \\SIMPLESHARE\MyHome                        | ~               | Browse          |             |
|            | Example: \\server\share                     |                 |                 |             |
|            | Reconnect at sign-in                        |                 |                 |             |
|            | Connect using different credentials         |                 |                 |             |
|            | Connect to a Web site that you can use      | to store your   | documents and   | pictures.   |
|            |                                             | to nore you.    |                 | process and |

**NOTE:** for Drive you need to select a letter from the drop down, the box for Folder you would need to type \\server\nameofsharedfolder

5. **Click Finish.** You can choose to reconnect at sign-in, this will have the drive mapped every time you sign in, so it's always available.